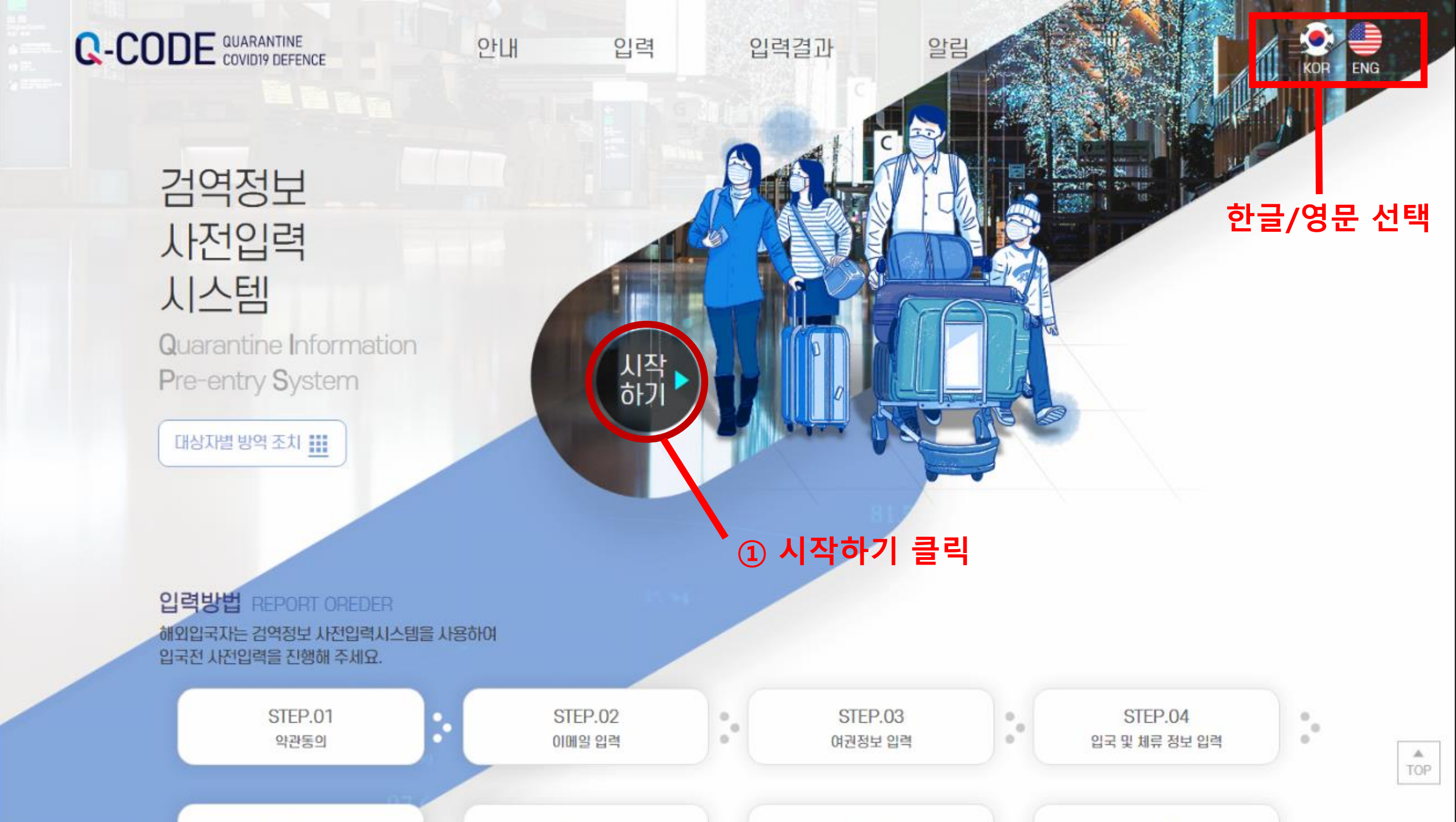

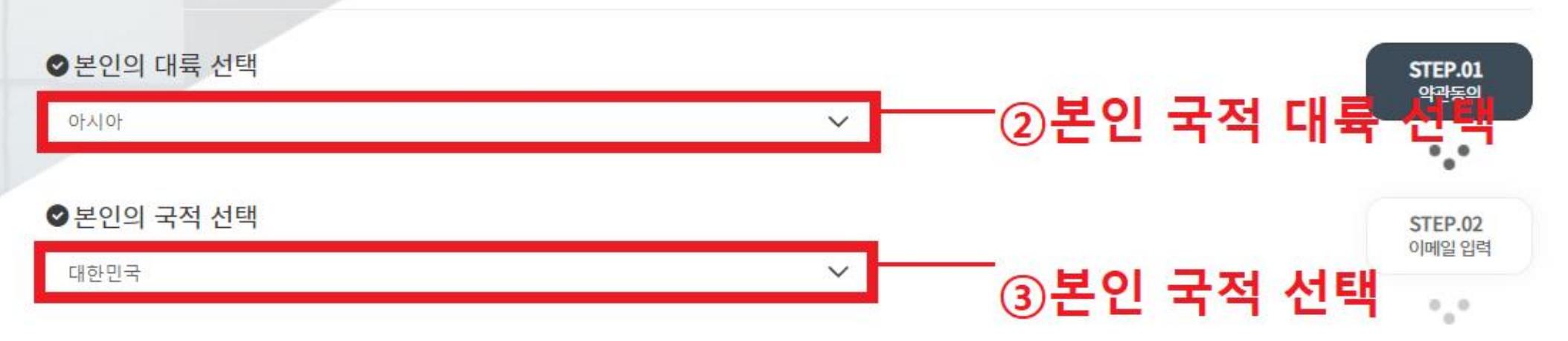

정확한 정보를 입력해주십시오.

약관동의

출발 전 시스템(Q-CODE)에 검역정보를 입 력하고 QR코드를 발급받으시면 신속한 검 역서비스를 제공받으실 수 있습니다.

입력

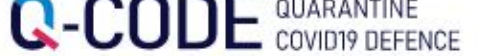

안내

입력

입력결과

알림

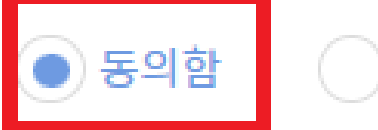

동의하지 않음

1. "이용자"라 함은 시스템에 접속하여 이 약관에 따라 시스템이 제공하는 서비스를 받는 사람을 말합니다.

본 약관에서 사용하는 용어의 정의는 다음과 같습니다.

제2조 (용어의 정의)

본 약관은 질병관리청 검역정보사전입력시스템(이하 "시스템 "이라고 함)에서 제공하는 모든 서비스의 이용조건 및 절차에 관한 사항과 요한 사항을 정함을 목적으로 합니다.

제 1조 (목적)

제1장 총칙

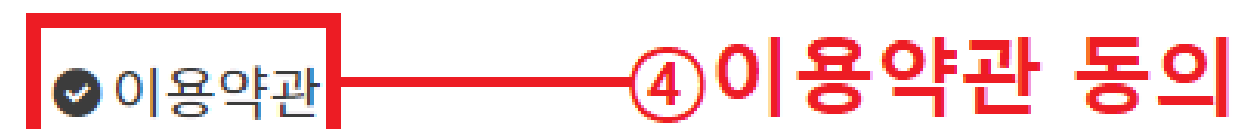

#### अग्रिय प्रिरेग अग्रिय अग्रिय प्रियेग अग्रिय अग्रिय अग्र अग्रिय अग्रिय अग्रिय अग्रिय अग्रिय अग्रिय अग्रिय अग्रिय अग्रिय अग्रिय अग्रिय अग्रिय अग्रिय अग्रिय अग्रिय अग्रिय अग्रिय अग्रिय अग्रिय अग्रिय अग्रिय अग्रिय अग्रिय अग्रिय अग्रिय अग्रिय अग्रिय अग्रिय अग्रिय अग्रिय अग्रिय अग्रिय अग्रिय अग्रिय अग्रिय अग्रिय अग्र अग्रिय अग्रिय अग्रिय अग्रिय अग्रिय अग्रिय अग्रिय अग्रिय अग्रिय अग्रिय अग्रिय अग्रिय अग्रिय अग्रिय अग्रिय अग्रिय अग्रिय अग्रिय अग्रिय अग्रिय अग्रिय अग्रिय अग्रिय अग्रिय अग्रिय अग्रिय अग्रिय अग्रिय अग्रिय अग्रिय अग्रिय अग्रिय अग्रिय अग्रिय अग्रिय अग्रिय अग्रिय अग्रिय अग्र अग्रिय अग्रिय अग्रिय अग्रिय अग्रिय अग्रिय अग्रिय अग्रिय अग्रिय अग्रिय अग्रिय अग्रिय अग्रिय अग्रिय अग्रिय अग्रिय अग्रिय अग्रिय अग्रिय अग्रिय अग्रिय अ अग्रिय अग्रिय अग्रिय अग्रिय अग्रिय अग्रिय अग्रिय अग्रिय अग्रिय अग्रिय अग्रिय अग्रिय अग्रिय अग्रिय अग्रिय अग्रिय अग्र

검역정보사전입력을 위해서는 개인정보 수집·이용에 동의해야 합니다. 내용을 자세히 읽어 보신 후 동의 여부를 체크하여 주시기 비

## 깨인정보 수집·이용 내역

| 수집 항목                                                                                      | 수집 목적                | 보유기간 |
|--------------------------------------------------------------------------------------------|----------------------|------|
| 여권정보, 이메일주소, 성명, 주민등록번호,<br>주소, 연락처, 출발지 정보, 체류지 정보, 감<br>염병정보(PCR검사결과, 백신접종), 격리면<br>제 정보 | 해외입국자 대상 검역·방역 업무 처리 | 2개월  |

※ 위의 개인정보 수집·이용에 대한 동의를 거부할 권리가 있습니다.

※ 동의를 거부할 경우 사이트 이용이 제한됩니다.

동의하지 않음

동의함

위와 같이 필수 항목 개인정보를 수집·이용하는 것에 동의하십니까?

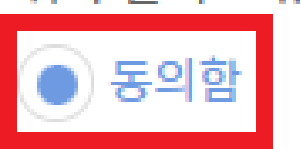

동의하지 않음

위와 같이 고유식별정보 처리하는데 동의하십니까?

※ 동의를 거부할 경우 사이트 이용이 제한됩니다.

※ 위의 개인정보 수집·이용에 대한 동의를 거부할 권리가 있습니다.

| 수집 항목        | 수집 목적                | 보유기간 |
|--------------|----------------------|------|
| 여권번호, 주민등록번호 | 해외입국자 대상 검역·방역 업무 처리 | 2개월  |

검역정보사전입력을 위해서는 고유식별정보 수집·이용에 동의해야 합니다. 내용을 자세히 읽어 보신 후 동의 여부를 체크하여 주

◎ 고유식별번호 수집·이용 내역

# ♥고유식별 정보의 처리 안내 ⑥고유식별 정보 동의

## 오민감정보 처리 내역 동의서 ⑦민감정보 처리 내역 동의

### 검역정보사전입력을 위해서는 민감정보 수집·이용에 동의해야 합니다. 내용을 자세히 읽어 보신 후 동의 여부를 체크하여 주시기 바랍니다.

### ፟∭ 민감정보 수집·이용 내역

| 수집 목적                | 보유기간                          |
|----------------------|-------------------------------|
| 해외입국자 대상 검역·방역 업무 처리 | 2개월                           |
|                      | 수집 목적<br>해외입국자 대상 검역·방역 업무 처리 |

※ 위의 개인정보 수집·이용에 대한 동의를 거부할 권리가 있습니다.

※ 동의를 거부할 경우 사이트 이용이 제한됩니다.

위와 같이 필수 항목 민감정보를 수집•이용하는 것에 동의하십니까?

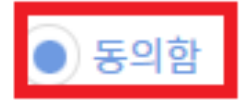

동의하지 않음

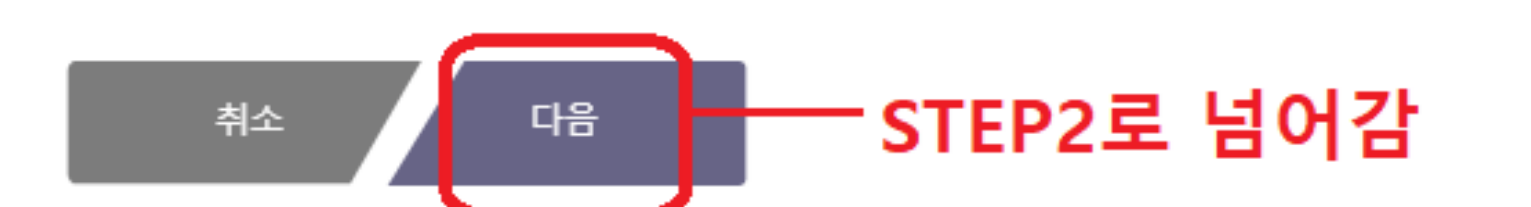

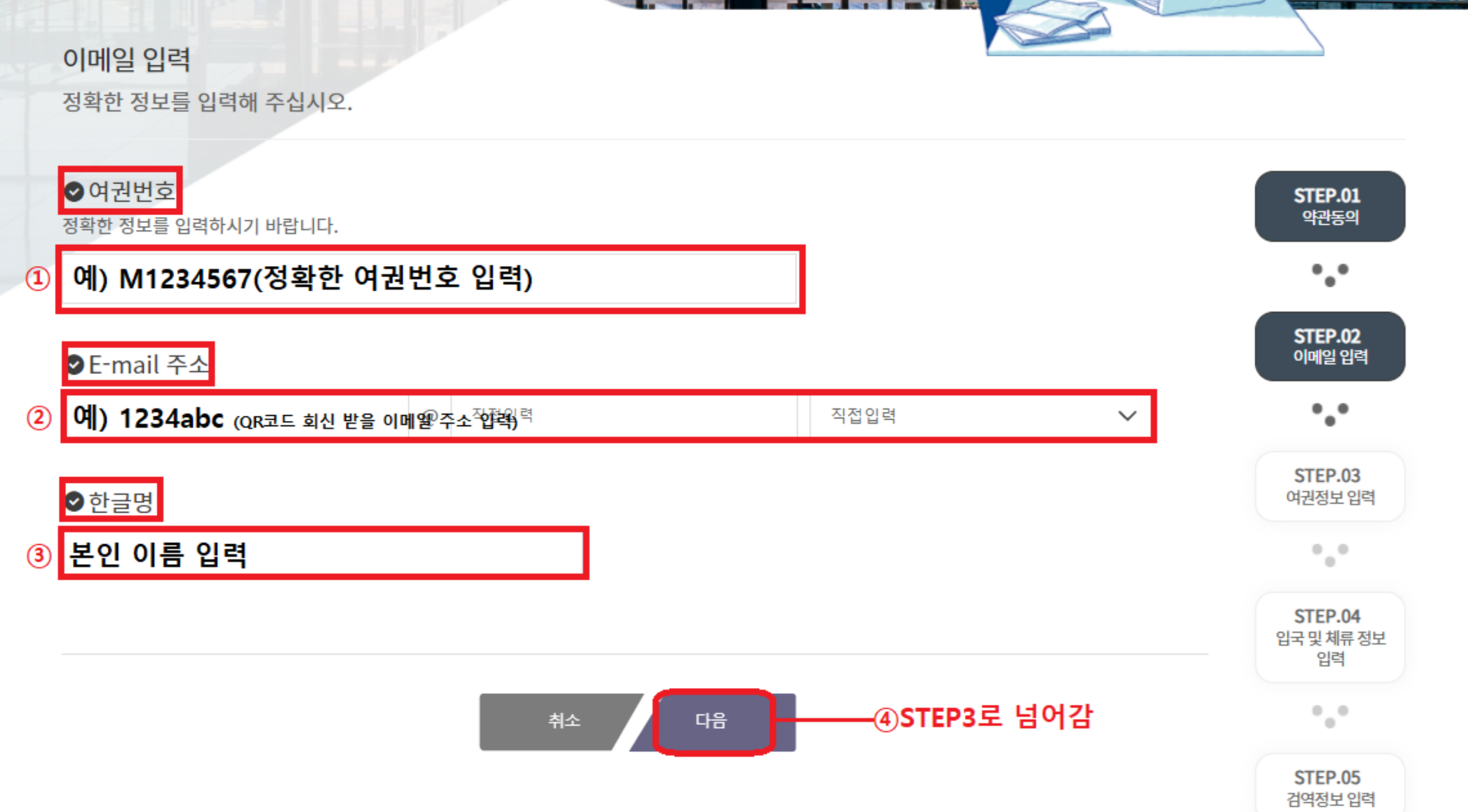

#### 

출발 전 시스템(Q-CODE)에 검역정보를 입 력하고 QR코드를 발급받으시면 신속한 검 역서비스를 제공받으실 수 있습니다.

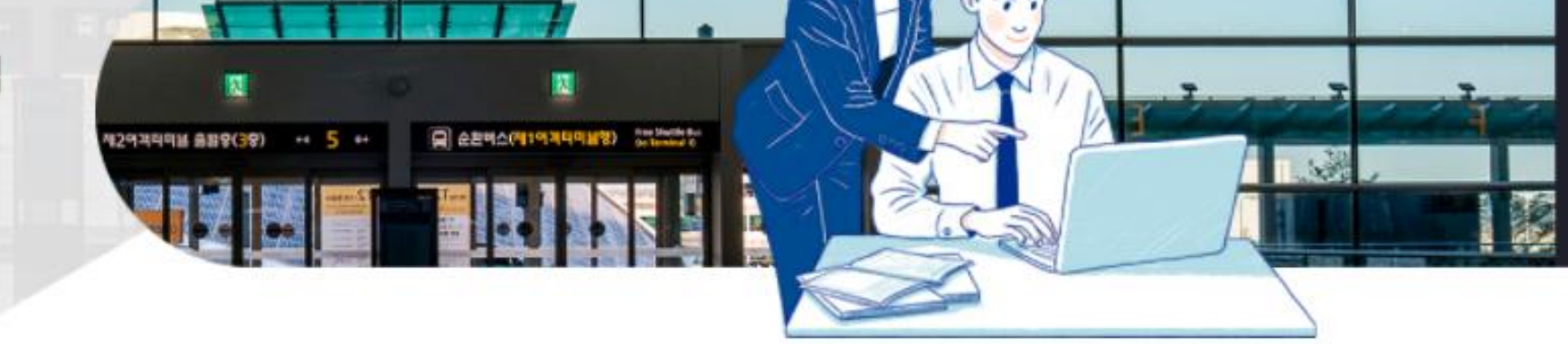

여권정보 입력 정확한 정보를 입력하시기 바랍니다.

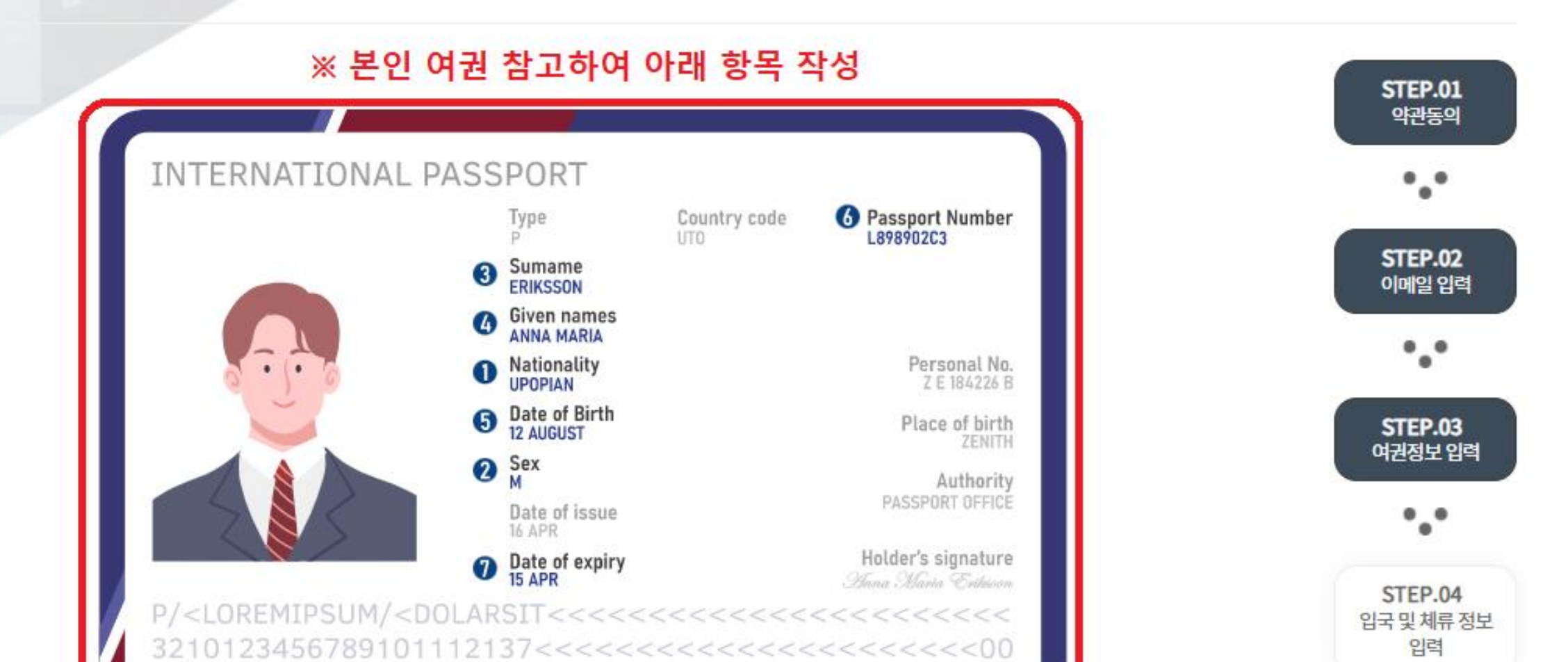

MM22222

## ->STEP4로 넘어감

• • •

STEP.06

건강상태 입력

0 0 0

# 6 여권 번호를 입력하세요.(필수) ①~⑥항목 모두 필수 입력 후 하단의 '다음' 클릭

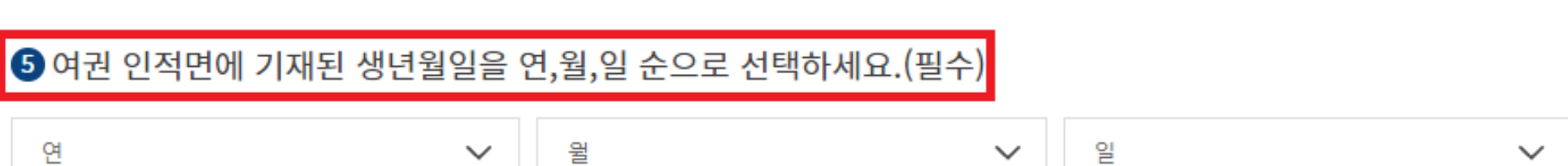

④ 여권 인적면에 기재된 영문 이름을 입력하세요.(필수) Givenname Unknown

STEP.07 남자 여자 입력 정보 확인 3 여권 인적면에 기재된 영문 성(姓)을 입력하세요.(필수) • • • Surname Unknown STEP.08 QR코드 발급

 $\sim$ 

대한민국

여권 인적면에 기재된 국적을 선택하세요.(필수)

2 여권 인적면에 기재된 성별을 선택하세요.(필수)

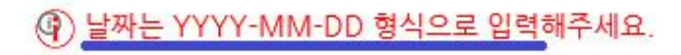

③ ਂ 오착 예정일자를 입력하세요.(항공편 기준) (필수)

④ 날짜는 YYYY-MM-DD 형식으로 입력해주세요.

② <>출발 예정일자를 입력하세요.(항공편 기준) (필수)

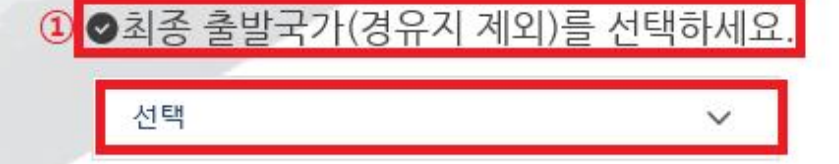

정확한 정보를 입력하시기 바랍니다.

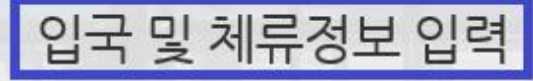

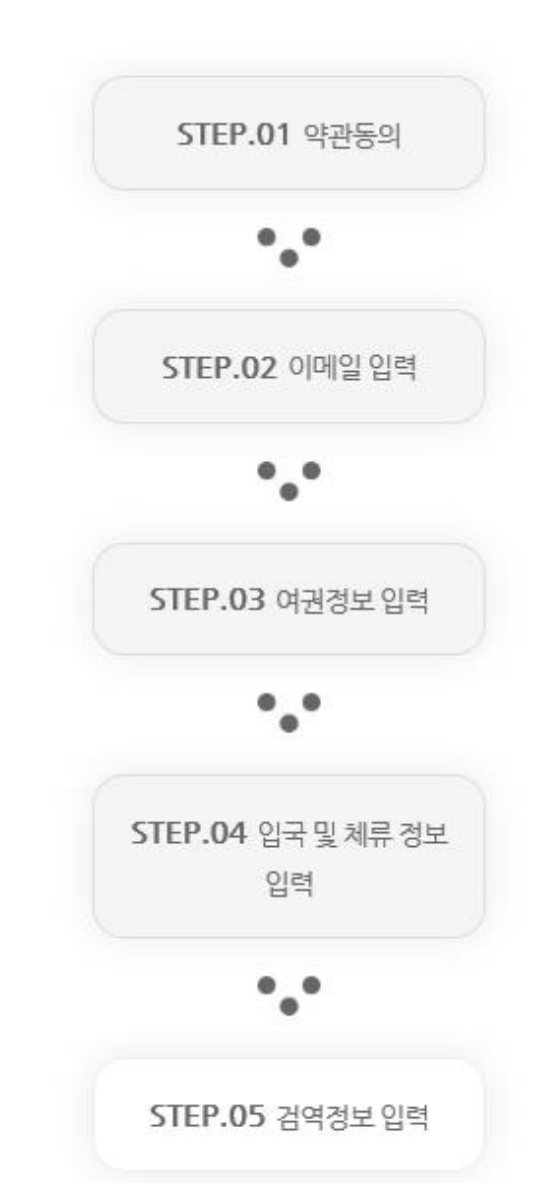

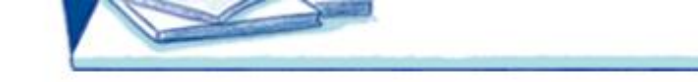

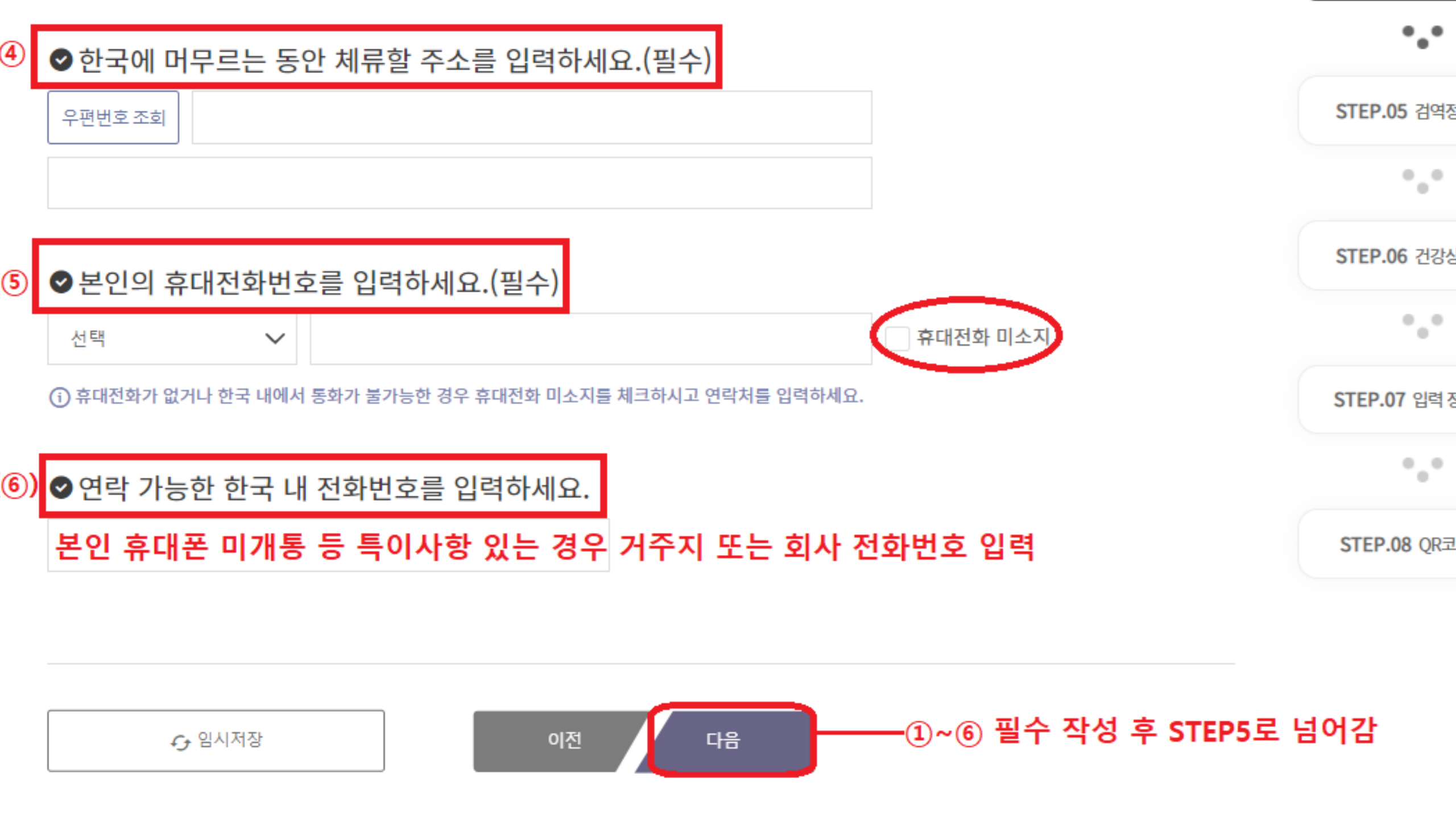

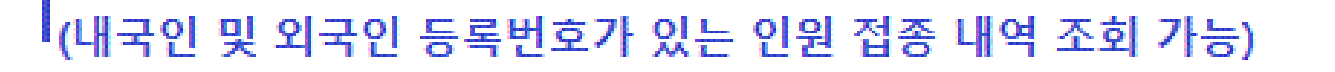

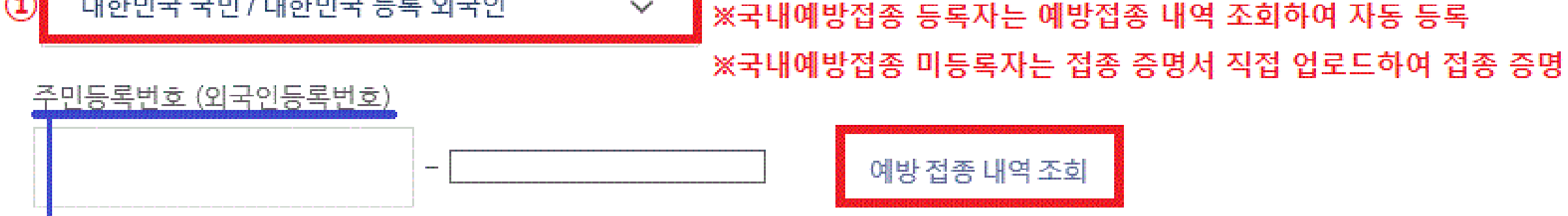

예방접종증명서를 조회하거나 파일을 직접 첨부하세요.  $(\mathbf{q})$ 

⊘예방접종 증명서를 등록하세요.(선택)

대한민국 국민 / 대한민국 등록 외국인

정확한 정보를 입력하시기 바랍니다.

# 검역정보 입력

1

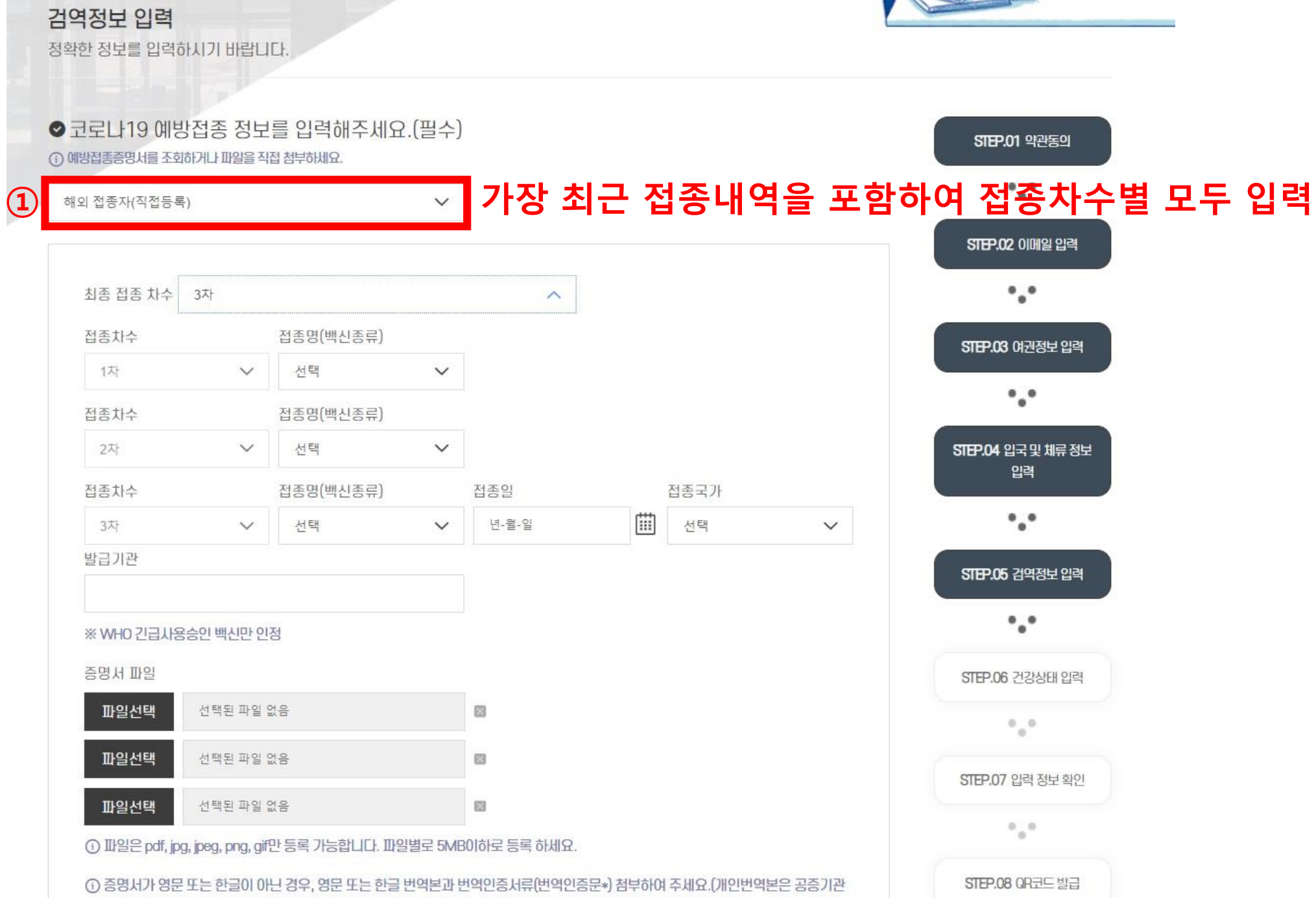

이나 또는 대사관의 인증 필요. 공인번역사무소(공인번역가 포함) 번역본은 인증 불요)

## ⊘격리면제서를 등록하세요. (필수)

() 대한민국 영사관에서 격리면제서를 발급받은 경우, 외교부(G4K) 등록 조회를 눌러 내역을 조회하여 주세요.

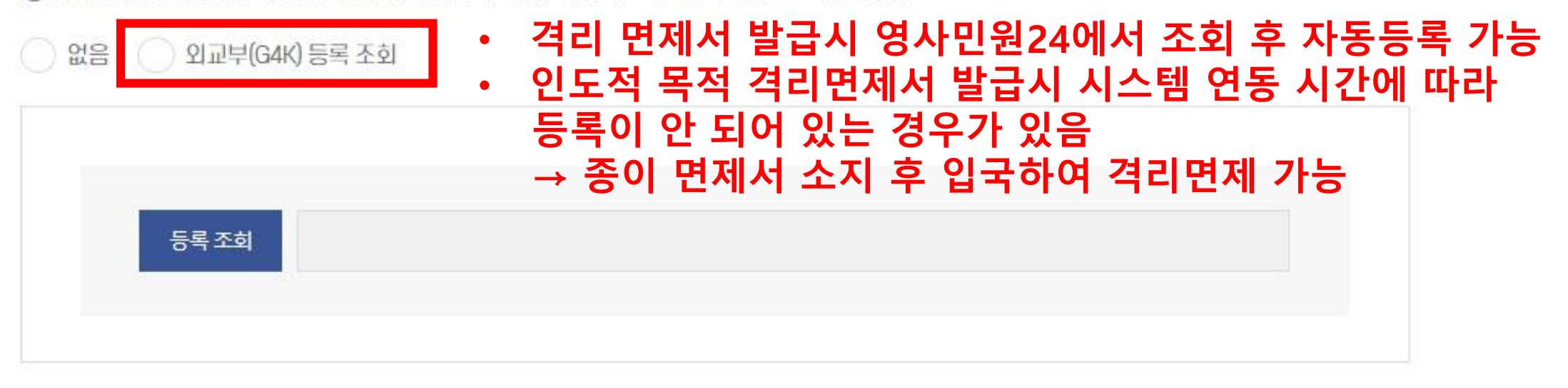

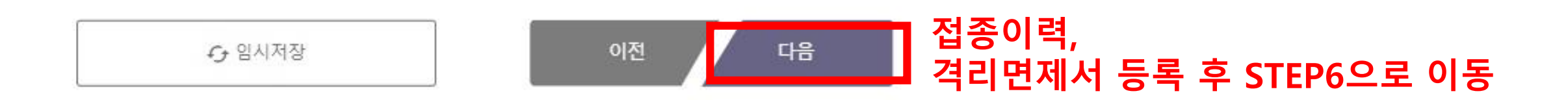

### ① 발급 일자가 없을 경우 검사 확정 일시 또는 검사 일시를 입력 하세요.

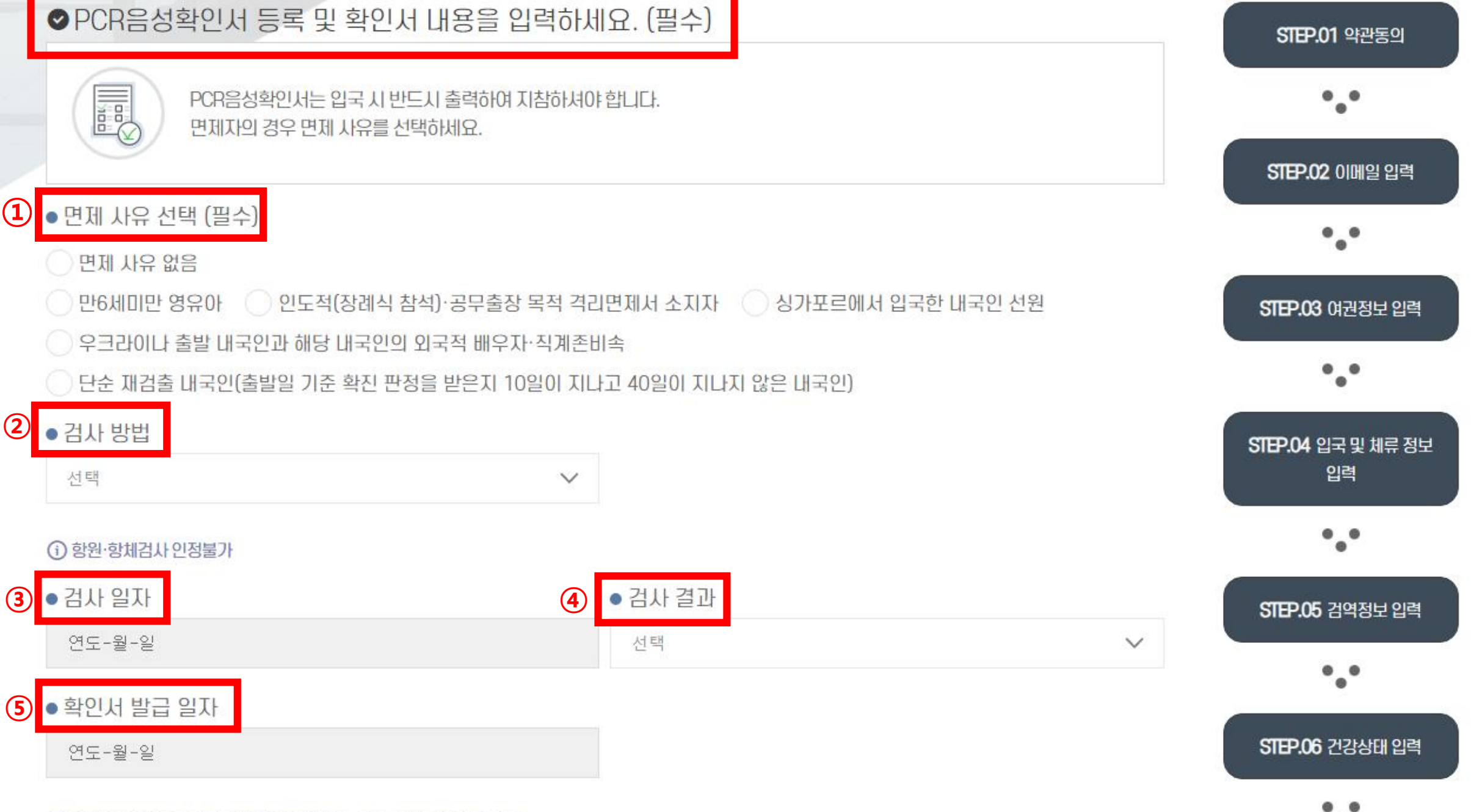

## ※ 주의사항 확인 후 파일 업로드(필수)

(선택2) PCR음성확인서에 기재된 검사방법이 영문 또는 한글이 아닌 경우, 영문 또는 한글 번역본과 번역인증서류(번역인증문\*) 첨부하여 주세요.
 (개인번역본은 공증기관이나 또는 대사관의 인증 필요. 공인번역사무소(공인번역가 포함) 번역본은 인증 불요)

① (선택1) PCR 음성확인서에 필수 기재사항이 누락된 경우, 누락된 사항을 증빙할 객관적 자료를 첨부하여 주세요.

() (필수) PCR음성확인서를 필수로 첨부하여 주세요. (필수기재사항: 성명, 생년월일, 검사방법, 검사일자, 검사결과, 발급일자, 검사기관)

() 파일은 pdf, jpg, gif만 등록 가능합니다. 5MB이하로 등록 하세요.

| ● PCR 음성 획 | ¦인서 첨부 <mark>⑥</mark> |                              |
|------------|-----------------------|------------------------------|
| 파일선택       | 선택된 파일 없음             |                              |
|            |                       | 가장 최근 접종내역을 포함하여 접종차수별 모두 입력 |
| 파일선택       | 선택된 파일 없음             |                              |
| 파일선택       | 선택된 파일 없음             |                              |

| 9 1. 최근 21일 동안 방문 | 문한 국가를 | 를 선택하세요.                        |        |           |
|-------------------|--------|---------------------------------|--------|-----------|
| 대륙선택              |        | 국가선택                            |        |           |
| 선택                | ~      | 선택                              | ~      | 14일 이내 방문 |
| 대륙선택              |        | 추가국가선택1                         |        |           |
| 선택                | $\sim$ | 선택                              | $\sim$ | 14일 이내 방문 |
| 대륙선택              |        | 추가국가선택2                         |        |           |
| 선택                | $\sim$ | 선택                              | $\sim$ | 14일 이내 방문 |
| 대륙선택              |        | 추가국가선택3                         |        |           |
| 선택                | $\sim$ | 선택                              | $\sim$ | 14일 이내 방문 |
| () 최대 4개까지 선택 가   | 능합니다.  | 4일 이내에 방문한 경우 14일 이내 방문을 선택해주세요 |        |           |

⑧ 좌석번호

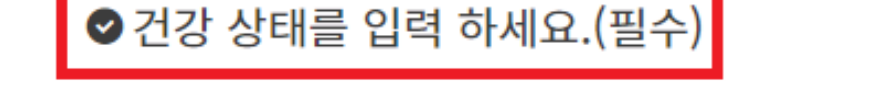

입국 편명 및 좌석번호를 입력하세요.

7 입국편명(필수)

| (10) | 2. 최근 21일 동안에 아래 증상이 있었거나 현재 있는 경우 증상 있음을 선택하세요.(필수)                       |
|------|----------------------------------------------------------------------------|
|      | 증상있음 증상없음                                                                  |
| (1)  | 2-1. 최근 21일 동안에 아래 증상이 있었거나 현재 있는 경우 모두 선택해 주세요.                           |
|      | 발열       오한       두통       인후통       기침       호흡곤란       구토       복통 또는 설사 |
|      | 발진 콧물 황달 의식저하 점막 지속 출혈(*눈,코,입 등)                                           |
|      | 그 밖의 증상                                                                    |
| 12   | 2-2. 위의 증상 중 해당하는 증상이 있는 경우에는 아래 항목을 선택해 주십시오.                             |
|      | 증상 관련 약 복용 현지 병원 방문 동물 접촉                                                  |
|      | [①~⑫ 선택 후 STEP8로 넘어감                                                       |
|      |                                                                            |
|      | ↔ 임시저장 이전 다음                                                               |

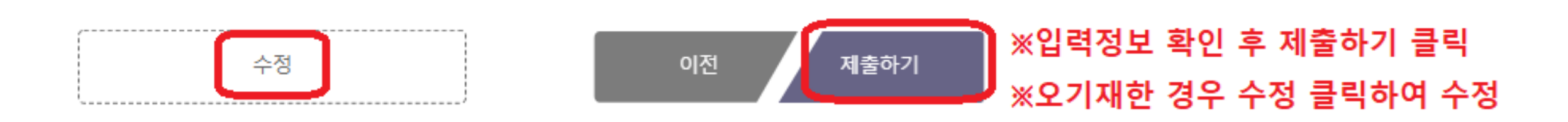

| <mark>⊘ 예</mark> 방접종증명 <mark>서</mark> |       |     |      |           |
|---------------------------------------|-------|-----|------|-----------|
| ⊘ 격리면제서                               | 미등록   | 파일명 |      | 🕣 정보 상세보기 |
| ⊘ PCR 음성확인서1                          | 등록 완료 | Π   | 파일다운 | 🕣 정보 상세보기 |
| ⊘ PCR 음성확인서2                          | 미등록   | 파일명 |      |           |
| ⊘ PCR 음성확인서3                          | 미등록   | 파일명 |      |           |
| ⊘ 건강상태                                |       |     |      | 🕣 정보 상세보기 |

### ♥입력 정보

### () 바코드는 입국 시 출력 또는 저장하여 검역소에 제출하시기 바랍니다.

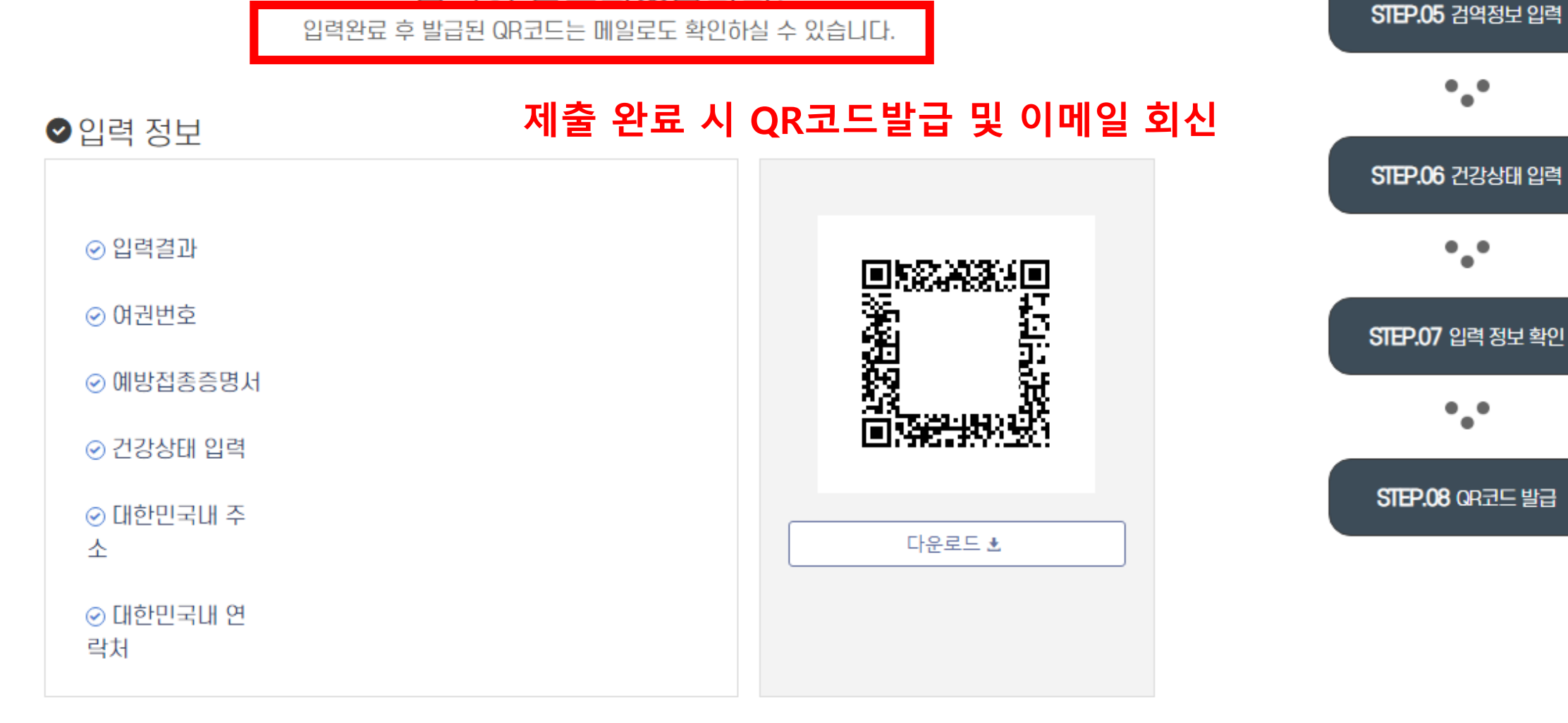

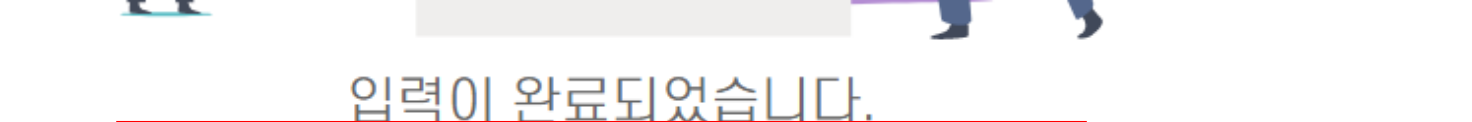

•••